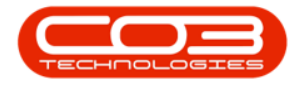

## **INVENTORY**

## PARTS - EDIT PART DEFINITION YIELD CONFIG

A part definition's **Yield Config** details may need to be edited after having been added and saved to the system.

Accurate information helps to manage yield and service charges effectively.

## Ribbon Select Inventory > Parts

| I |            |         |           |             |            |               |                     |                    |              |               |        |           | ×          |             |                          |         |       |         |           |           |  |  |   |
|---|------------|---------|-----------|-------------|------------|---------------|---------------------|--------------------|--------------|---------------|--------|-----------|------------|-------------|--------------------------|---------|-------|---------|-----------|-----------|--|--|---|
|   | ۲          | Equipme | ent / Loc | ations      | Contrac    | t Finar       | nce / HR            | Inv                | entory       | Mainte        | nance, | / Project | is Ma      | nufacturing | g Procu                  | irement | Sales | Service | Reporting | Utilities |  |  |   |
|   |            | ÿ       |           |             |            | Ú.            | Ē                   | ¢۶                 | 6,           | 1             | 畫畫     |           |            |             |                          |         |       |         |           |           |  |  |   |
|   | Categories | Parts   | BOMs A    | Adjustments | Deliveries | Part Requests | Request<br>Approval | Return<br>Requests | Revaluations | Stock<br>Take | Stock  | InTransit | Quarantine | Loan Units  | Unprocessed<br>Bulk GRNs |         |       |         |           |           |  |  |   |
| 1 |            | Master  |           |             |            |               |                     |                    | Processing   | ,             |        |           |            |             |                          |         |       |         |           |           |  |  | ^ |

- The **Part Listing** screen will be displayed.
- Select the **row** of the part definition where you wish to make changes to the **Yield Config** details.
- Click on **Edit**.

| ۰ -                  |             |            |             |          |               |            | Part Listing - Nucleus Service: Version 2 |        |          |         |              |       |              |         |          |       |           |           |                |        |   |
|----------------------|-------------|------------|-------------|----------|---------------|------------|-------------------------------------------|--------|----------|---------|--------------|-------|--------------|---------|----------|-------|-----------|-----------|----------------|--------|---|
| Home                 | Equipment / | Locations  | Contra      | ct       | Finance / HR  | Inventor   | y Maintenance / Projects                  | Manu   | ıfacturi | ng I    | Procurement  | Sales | Servic       | e R     | eporting | ι     | Jtilities |           | -              | 0      | × |
| 0                    |             | <b>H</b>   | Ð           |          |               |            |                                           |        |          |         |              |       |              |         |          |       |           |           |                |        |   |
| Add Edit View        | Save Layout | Workspaces | Refresh     | Export   | Reports       |            |                                           |        |          |         |              |       |              |         |          |       |           |           |                |        |   |
| Processing           | Form        | nat        | Ourrent     | Drint    | Reports       |            |                                           |        |          |         |              |       |              |         |          |       |           |           |                |        |   |
|                      |             |            |             |          | w that column |            |                                           |        |          |         |              |       |              |         |          |       |           |           |                |        | c |
| Links                | #           |            |             |          |               |            |                                           |        |          |         |              |       |              |         |          |       |           |           |                |        | 1 |
| Enter text to search | p -         | PartLooe   |             | Descript | son 🔺 stat.   | s Partiype | Cattlescription                           | weight | volume   | Modervo | Unitumeasure |       | solesupplier | Taxable | Tax Type |       | L'attude  | urantuesc | Amenduate      |        |   |
| Functions            |             | T 100      | 017 2671    | Tanan D  | fuel A        | - C        | Patel Offer Cardina Committee             | n Lin  | - Uc     | •IIc    | 100          | -     | No.          | Mar.    | MULC.    | 15.00 | PLP-      | n Lin     | 100 1 1000 10  |        |   |
| Functions            |             | E 5L3      | 1917-2571   | Toner B  | lack A        | C          | Retail - Office Supplies - Consumables    | 1      | 1        |         | 69           | 1.00  | NO NO        | Tes     | VAT      | 15.00 |           |           | Jan 1 1900 12: | MAU    |   |
| Ttems Supplied       |             |            | 1595-2671   | Toner B  | tack A        | C          | Retail - Office Supplies - Consumables    | 1      | 1        |         | ea           | 1.00  | NO           | Tes     | VAT      | 15.00 |           |           | Jan 1 1900 12: | DOAM . |   |
|                      |             |            | 0047.2671   | Tener B  | tack A        | C          | Retail - Office Supplies - Consumables    | 1      | 1        |         | 00           | 1.00  | No           | Yes     | VAT      | 15.00 |           |           | Jan 1 1900 12: | DOAM   |   |
|                      |             |            | 0047-2071   | Toner B  | lack A        | C          | Retail - Office Supplies - Consumables    | 1      | 1        |         | 00           | 1.00  | No           | Yes     | VAT      | 15.00 |           |           | 3an 1 1900 12  | DOAM   |   |
| 0. Automatica        |             |            | 19140-2071  | Tener B  | tack A        | C          | Retail - Office Supplies - Consumables    | 4      | 1        |         | 0.0          | 1.00  | No           | Yes     | VAT      | 15.00 |           |           | Jan 1 1900 12: | DOAM   |   |
| Substitutes          |             | E 700      | 000-2071    | Toper P  | lack A        | C          | Retail - Office Supplies - Consumables    | 1      | 1        |         | 00           | 1.00  | No           | Yes     | VAT      | 15.00 |           |           | 380 1 1900 12  | DOAM   |   |
|                      |             |            | 500 2071    | Tener P  | lack A        | C          | Retail Office Supplies - Consumplies      |        | 1        |         | 00           | 1.00  | No           | Vee     | VAT      | 15.00 |           |           | Jan 1 1000 12. | DOAM   |   |
|                      |             | E 870      | 3553-2671   | Toner B  | lack A        | C          | Retail - Office Supplies - Consumables    | 1      | 1        |         | 00           | 1.00  | No           | Yes     | VAT      | 15.00 |           |           | 3an 1 1900 12  | DOAM   |   |
| Documents            |             | E (D)      | 7152-2071   | Toner B  | lack A        | c          | Patal - Office Supplies - Consumables     | 1      | 1        |         | 00           | 1.00  | No           | Yer     | VAT      | 15.00 |           |           | Jan 1 1900 12. | 00AM   |   |
|                      |             |            | 9720-2671   | Toper P  | lack A        | C          | Retail - Office Supplies - Consumables    | 1      | 1        |         | 00           | 1.00  | No           | Yes     | VAT      | 15.00 |           |           | 380 1 1900 12  | DOAM   |   |
|                      |             | > (E) EV1  | 0123-2071   | Toner B  | lack A        | C          | Retail - Office Supplies - Consumables    | 1      | 1        | -       | 0            | 1.00  | No           | Yer     | VAT      | 15.00 |           |           | Jan 1 1900 12: | 00AM   | 5 |
| BOMs                 |             |            | 415600-2671 | Toner P  | lack A        | 0          | Retail - Office Supplies - Consumplies    |        | 1        | -       | 03           | 1.00  | No           | Yes     | VAT      | 15.00 |           |           | 100 1 1000 121 | DOAM   | 1 |
|                      |             | E FAS      | 3/866-2671  | Toner B  | lack A        | c          | Retail - Office Supplies - Consumables    | 1      | 1        |         | 00           | 1.00  | No           | Yer     | VAT      | 15.00 |           |           | Jan 1 1900 12. | 00AM   |   |
|                      |             | E SP3      | 0000-2333   | Toner C  | ivan A        | c          | Retail - Office Supplies - Consumables    | 1      | 1        |         | 0.3          | 1.00  | No           | Yes     | VAT      | 15.00 |           |           | lao 1 1900 12: | DOAM   |   |
|                      |             | E SPS      | 00-2333     | Toper C  | ivan A        | c          | Retail - Office Supplies - Consumables    | 1      | 1        |         | 60           | 1.00  | No           | Yes     | VAT      | 15.00 |           |           | lan 1 1900 12: | MADO   |   |
|                      |             | E 490      | 0.2333      | Toper C  | van A         | -<br>C     | Retail - Office Supplies - Consumables    | 1      | 1        |         | 0.3          | 1.00  | No           | Yes     | VAT      | 15.00 |           |           | lan 1 1900 12: | MADO   |   |
|                      |             | E ITS      | 550-2333    | Toper C  | van A         | c          | Retail - Office Supplies - Consumables    | 1      | 1        |         | 60           | 1.00  | No           | Yes     | VAT      | 15.00 |           |           | lap 1 1900 12: | MADO   |   |
|                      |             | E A96      | 551-2333    | Toner C  | van A         | c          | Retail - Office Supplies - Consumables    | 1      | 1        |         | 60           | 1.00  | No           | Yes     | VAT      | 15.00 |           |           | Jan 1 1900 12: | MADO   |   |
|                      |             | E MY       | 1405-2333   | Toner C  | ivan A        | c          | Retail - Office Supplies - Consumables    | 1      | 1        |         | ca           | 1.00  | No           | Yes     | VAT      | 15.00 |           |           | Jan 1 1900 12: | MADO   |   |
| Processing           |             | ⊞ A50      | 10T-2333    | Toner C  | van A         | c          | Retail - Office Supplies - Consumables    | 1      | 1        |         | 69           | 1.00  | No           | Yes     | VAT      | 15.00 |           |           | Jan 1 1900 12: | MADO   |   |
|                      |             | ⊞ M50      | 000P-2333   | Toner C  | van A         | с          | Retail - Office Supplies - Consumables    | 1      | 1        |         | ca           | 1.00  | No           | Yes     | VAT      | 15.00 |           |           | Jan 1 1900 12: | MADO   |   |
|                      |             | ⊞ C98      | 300-2333    | Toner C  | ivan A        | с          | Retail - Office Supplies - Consumables    | 1      | 1        |         | 69           | 1.00  | No           | Yes     | VAT      | 15.00 |           |           | Jan 1 1900 12: | MADO   |   |
|                      |             | ⊞ K35      | 500-2333    | Toner C  | iyan A        | с          | Retail - Office Supplies - Consumables    | 1      | 1        |         | ea           | 1.00  | No           | Yes     | VAT      | 15.00 |           |           | Jan 1 1900 12: | MADO   |   |
|                      |             | E YY3      | 3721-2333   | Toner C  | iyan A        | с          | Retail - Office Supplies - Consumables    | 1      | 1        |         | ea           | 1.00  | No           | Yes     | VAT      | 15.00 |           |           | Jan 1 1900 12: | MADO   |   |
| Purchase Orders      |             | E A30      | 0-2333      | Toner C  | iyan A        | с          | Retail - Office Supplies - Consumables    | 1      | 1        |         | ea           | 1.00  | No           | Yes     | VAT      | 15.00 |           |           | Jan 1 1900 12: | MADO   |   |

Help v2024.5.0.7/1.0 - Pg 1 - Printed: 17/07/2024

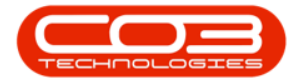

- The Edit Part [] screen will open.
- Move further down the right hand side of the Edit Part [] screen to the Yield Config panel.
- In the **Yield Config** panel you can see that the **Yield** is set at 5000 copies. This is how many prints can be generated.

| ۰ -                                                                                              | Edit Part - CodeEV IP559-2671            | - Nucleus Service: Version 2 |                                                                                                    |               |                               |                    |                       |            |        |
|--------------------------------------------------------------------------------------------------|------------------------------------------|------------------------------|----------------------------------------------------------------------------------------------------|---------------|-------------------------------|--------------------|-----------------------|------------|--------|
| Home Equipment / Locations Co Equipment / Locations Co Eact Save Layout Workgaces Process Format | ntract Finance / HR Inventory Maintenanc | ce / Projects Manu           | facturing                                                                                                    | Procuren      | nent Sales Service            | e Reporting        | Utilities             |            | ØX     |
| Links ∓ Part Code                                                                                | EV1P559-2671 *                           | 1                            | Default                                                                                                    | ts            |                               |                    |                       |            | # Add  |
| Enter text to search P Description                                                               | Toner Black                              |                              |                                                                                                    |               |                               |                    |                       |            | itions |
| Functions                                                                                        |                                          | >                            | Image: A state of the state of the state | International | WC - Main                     | WC - Receiving Bin | Yes                   | 01 Jan 190 | 0 A    |
| Functions                                                                                        |                                          |                              |                                                                                                    | Eastern Cape  | EC - Over the Counter         |                    | No                    | 01 Jan 190 | 0      |
| Items Supplied Post Turn                                                                         | C Chara Dank                             |                              |                                                                                                    | Eastern Cape  | EC - Automotive               |                    | No                    | 01 Jan 190 | 0 - 5  |
| Taxable                                                                                          |                                          | 4                            |                                                                                                    |               |                               |                    |                       |            | D B    |
| Tax Rate                                                                                         | 15.00 + *                                |                              |                                                                                                    | llocation     |                               |                    |                       |            | , Ind  |
| Substitutes Category                                                                             | Retail - Office Supplies - Consum *      |                              |                                                                                                    | liocation     |                               |                    |                       |            |        |
| Weight                                                                                           | 1                                        |                              | Selecti                                                                                                    | BOMCode       | Description                   | BOMType            | BOMTypeDesc           | Quantity   |        |
| Volume                                                                                           | 1                                        |                              |                                                                                                    | DS4JF600PL    | DS4JF600 Sprint MFC Part List | PARTS              | PartList              |            | 0.00   |
| Documents Unit of Measure                                                                        | ea                                       |                              |                                                                                                    | EA3V866PL     | EA3V866 Sprint MFC Part List  | PARTS              | Part List             |            | 0.00   |
| Single Supplier                                                                                  |                                          | ,                            |                                                                                                    | TONERS        | Toners Included               | CI                 | Contract Indusion     |            | 1.00   |
| Shelf Life                                                                                       | 1                                        |                              |                                                                                                    | PARTS         | Para producu                  | 61                 | Contradict and daton  |            | 0.00 + |
| BOMS Shelf Life Period                                                                           | Years ~                                  | 1                            | Part M                                                                                                    | eters         |                               |                    |                       |            | 4      |
| Depreciation Method                                                                              |                                          |                              |                                                                                                    |               |                               |                    |                       |            |        |
| Wear and Tear Method                                                                             | •                                        |                              |                                                                                                    |               |                               |                    |                       |            |        |
| Maintenance Craft                                                                                | •                                        |                              |                                                                                                    |               |                               |                    |                       |            |        |
| Manufacturer                                                                                     | <u>م</u>                                 |                              |                                                                                                    |               |                               |                    |                       |            |        |
| Default Fee                                                                                      | *                                        |                              |                                                                                                    |               |                               |                    |                       |            |        |
| Duty Cycle                                                                                       | 1 0                                      |                              |                                                                                                    |               |                               |                    |                       |            |        |
| Processing Life Cycle                                                                            | 10                                       | `                            | Yield C                                                                                                    | onfig         |                               |                    |                       |            | Ŧ      |
| Descriptions                                                                                     |                                          |                              | Selecti                                                                                                    | MeterDefCode  | Yield YieldFacto              | r ServiceCod       | e ServiceDesc         | PriceType  |        |
|                                                                                                  |                                          | •                            | 1                                                                                                    | Mono          | 5,000.00                      | 1.00 MYS           | Meter Yield Shortfall | Cost Price | -      |
|                                                                                                  |                                          |                              |                                                                                                    | Colour        | 0.00                          | 0.00               |                       |            |        |
| Purchase Orders                                                                                  |                                          |                              |                                                                                                    | Hours         | 0.00                          | 0.00               |                       |            |        |
|                                                                                                  |                                          |                              |                                                                                                    | Cydes         | 0.00                          | 0.00               |                       |            | ¥      |

- In this example, the **Yield** value for the part definition has been adjusted to reflect 8000 copies.
- When you have made all the required changes to the **Yield Config** panel, click on **Save**.

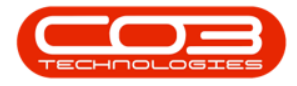

| ۰ -                                                                                                    |                      |                                 | Edit Part - CodeEV 1P559-267 | 1 - Nucleus Service: Vers | sion 2023.11.0.1 | 0 - All Things Exam | ple Company                 |             |                          | ⊞ –        | <b>o</b> :   |
|----------------------------------------------------------------------------------------------------|----------------------|---------------------------------|------------------------------|---------------------------|------------------|---------------------|-----------------------------|-------------|--------------------------|------------|--------------|
| Bome Equip                                                                                                    | ment / Locations Co  | intract Finance / HR            | Inventory Maintenan          | ce / Projects 🛛 🕅         | Manufacturing    | Procurer            | nent Sales Serv             | ice Rep     | orting Utilities         | -          | 0            |
| HOS                                                                                                    | ==                   |                                 |                              |                           |                  |                     |                             |             |                          |            |              |
| Save Back Save Layout                                                                                          | Workspaces           |                                 |                              |                           |                  |                     |                             |             |                          |            |              |
|                                                                                                    | ~                    |                                 |                              |                           |                  |                     |                             |             |                          |            |              |
| Process Form                                                                                                   | nat                  |                                 |                              |                           |                  |                     |                             |             |                          |            |              |
| Links =                                                                                                    | Part Code            | EV1P559-2671                    | •                            |                           | Defaul           | ts                  |                             |             |                          |            | 7            |
| Inter text to search                                                                                           | Description          | Toner Black                     |                              |                           |                  |                     |                             | RinName     |                          |            |              |
|                                                                                                    |                      |                                 |                              |                           | * V              | International       | WC - Main                   | WC - Receiv | ing Bin Yes              | 01 Jan 1   | 00           |
| Functions                                                                                                    |                      |                                 |                              |                           |                  | Eastern Cape        | EC - Over the Counter       |             | No                       | 01 Jan 1   | 000          |
| Items Supplied                                                                                                 | Model No             |                                 |                              |                           |                  | Eastern Cape        | EC - Automotive             |             | No                       | 01 Jan 1   | 00           |
|                                                                                                    | Part Type            | C Class Part                    | * *                          |                           | 4                |                     |                             |             |                          |            | •            |
|                                                                                                    | Taxable              | 15.00                           |                              |                           |                  |                     |                             |             |                          |            |              |
| Substitutes                                                                                                    | Category             | Patal - Office Sumpler - Contum |                              |                           | BOM A            | llocation           |                             |             |                          |            | <del>7</del> |
|                                                                                                    | Weight               | 1                               |                              |                           | Selecti          | BOMCode             | Description                 | BOMType     | BOMTypeDesc              | Quantity   |              |
|                                                                                                    | Volume               | 1                               |                              |                           |                  | DS4JF600PL          | DS4JF600 Sprint MFC Part Li | st PARTS    | Part List                |            | 0.00 🔺       |
| Documents                                                                                                    | Unit of Measure      | -<br>ea                         |                              |                           |                  | EA3V866PL           | EA3V866 Sprint MFC Part Lis | t PARTS     | Part List                |            | 0.00         |
|                                                                                                    | Single Supplier      |                                 |                              |                           | • 🗸              | TONERS              | Toners Included             | CI          | Contract Inclusion       |            | 1.00         |
|                                                                                                    | Shelf Life           | 1                               |                              |                           |                  | PARTS               | Parts Induded               | CI          | Contract Indusion        |            | 0.00 👻       |
| BOMs                                                                                                    | Shelf Life Period    | Years                           | •                            |                           | Dout M           | otoro               |                             |             |                          |            |              |
|                                                                                                    | Depreciation Method  |                                 |                              |                           | Part P           | eters               |                             |             |                          |            |              |
|                                                                                                    | Wear and Tear Method |                                 | *                            |                           |                  |                     |                             |             |                          |            |              |
|                                                                                                    | Maintenance Craft    |                                 | *                            |                           |                  |                     |                             |             |                          |            |              |
|                                                                                                    | Manufacturer         |                                 | ρ                            |                           |                  |                     |                             |             |                          |            |              |
|                                                                                                    | Default Fee          |                                 | •                            |                           |                  |                     |                             |             |                          |            |              |
|                                                                                                    | Duty Cycle           | 1 0                             |                              |                           |                  |                     |                             |             |                          |            |              |
| Processing                                                                                                    | Life Cycle           | 1 0                             |                              |                           | Yield C          | onfig               |                             |             |                          |            | ą.           |
| _                                                                                                    |                      |                                 |                              |                           | Selecti          | MeterDefCode        |                             |             |                          | PriceType  |              |
|                                                                                                    |                      |                                 |                              |                           | + -              | Mono                | 8,000.00                    | 1.00        | MYS Meter Yield Shortfal | Cost Price | *            |
|                                                                                                    |                      |                                 |                              |                           |                  | Colour              | 0.00                        | 0.00        |                          |            |              |
| The second second second second second second second second second second second second second second second s |                      |                                 |                              |                           |                  | Hours               | 0.00                        | 0.00        |                          |            |              |
|                                                                                                    |                      |                                 |                              |                           |                  | Cycles              | 0.00                        | 0.00        |                          |            | -            |

• Your changes will be saved and you will return to the **Part Listing** screen.

## **Related Topics**

- Edit Part Definition Details
- Edit Part Definition Defaults
- Edit Part Definition BOM Allocation
- Edit Part Definition Part Meters
- Edit Part Definition Additional Data
- Edit Part Definition User Defined

MNU.026.044